## Signature sur ADUM de la charte des thèses par la direction de thèse, la codirection de thèse et la direction de laboratoire

Étape 1 : Veuillez-vous connecter sur ADUM avec votre identifiant.

Étape 2 : Veuillez cliquer sur le bouton entouré en rouge :

| Ludovic MACAIRE n°61162                                     |                                                                                                    |
|-------------------------------------------------------------|----------------------------------------------------------------------------------------------------|
| Ludovic MACAIRE n°61162                                     |                                                                                                    |
|                                                             |                                                                                                    |
|                                                             |                                                                                                    |
| Propositions de thèse                                       | èses en cours                                                                                           |
|                                                             |                                                                                                    |
|                                                             |                                                                                                    |
| Je signe la charte du doctorat (arrêté                      | Accéder à l'espace de documentation                                                                     |
| modificatif du 26 août 2022) >                              |                                                                                                    |
| Direction de thèse - avis attendu sur                       |                                                                                                    |
| Candidature                                                 | Formations                                                                                              |
| Convention individuelle de formation à                      | Consultez le catalogue des formations du Collège Doctoral Lille Nord de France proposées aux doctorants |
|                                                             |                                                                                                    |
| Vie quotidienne                                             |                                                                                                    |
|                                                             |                                                                                                    |
| > FAQ Encadrants                                            |                                                                                                    |
| Guide des thèses Centrale Lille                             |                                                                                                    |
| Centrale Lille PhD Guide                                    |                                                                                                    |
| <ul> <li>ULille - FAQ soutenances</li> </ul>                |                                                                                                    |
| > Demande de dérogation relative à la                       |                                                                                                    |
| soutenance                                                  |                                                                                                    |
| Note relative a la tenue de jury     entièrement à distance |                                                                                                    |
| Informations - Inscriptions / réinscriptions<br>en cours    |                                                                                                    |
| Mes encadrements                                            |                                                                                                    |
|                                                             |                                                                                                    |
|                                                             |                                                                                                    |
|                                                             |                                                                                                    |
|                                                             |                                                                                                    |
|                                                             | © 2023 Tous droits réservés ADUM © webmaster@adum.fr RGPD                                               |

🖹 charte\_du\_docto....pdf 🔿 📄 ADUM\_PRO\_DT....pdf 🔿

Étape 3 : Veuillez lire la charte du doctorat (lien bleu). Puis veuillez cliquer sur la case et enfin sur le bouton bleu pour enregistrer votre signature :

| Ludovic MACAIRE n°61162           |                  |                      |                   |                                |                  |                                 |
|-----------------------------------|------------------|----------------------|-------------------|--------------------------------|------------------|---------------------------------|
| n e Propositions de thèse         | Thèses en co     | ırs                  |                   |                                |                  |                                 |
| Signature de la charte du         | doctorat (arrêté | modificatif du 26 ao | ût 2022)          |                                |                  |                                 |
| Établissement Université de Lille |                  |                      |                   |                                |                  |                                 |
| Afficher Tous 🗸 éléments          |                  |                      |                   |                                |                  |                                 |
| 🔽 🕴 Matricule 🍦 INE 🕯             | Nom A Prén       | om 🌵 Niveau thèse    | • Etablissement • | Ecole doctorale                | Laboratoire 🝦    | Spécialité                      |
| ✓ 806677                          | TEST test        | soutenance           | Lille             | MADIS CF                       | RIStAL Trai      | itement du signal et des images |
|                                   |                  |                      |                   |                                |                  |                                 |
|                                   |                  |                      |                   |                                |                  |                                 |
|                                   |                  |                      |                   | © 2023 Tous droits réservés AD | JUM © webmaster@ | adum.fr RGPD Mentions léga      |

Étape 4 : Vous avez signé la charte en ligne :

| 8 Ludovic MACAIRE n°61162                                                 |  |  |  |  |  |
|---------------------------------------------------------------------------|--|--|--|--|--|
| Ludovic MACAIRE n°61162                                                   |  |  |  |  |  |
|                                                                           |  |  |  |  |  |
| 分                                                                         |  |  |  |  |  |
|                                                                           |  |  |  |  |  |
| Votre signature de la charte du doctorat Lille a bien été prise en compte |  |  |  |  |  |
|                                                                           |  |  |  |  |  |
| Signature de la charte du doctorat (arrêté modificatif du 26 août 2022)   |  |  |  |  |  |